# Smartcontrøller Electrical Excellence

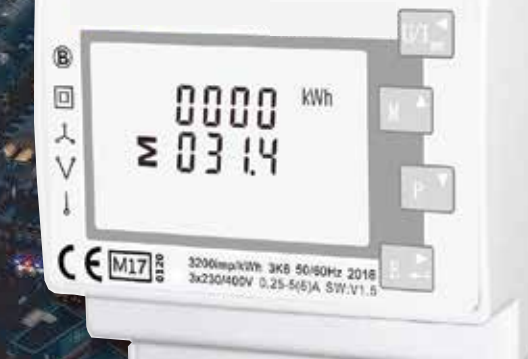

# **USER MANUAL**

DIN RAIL DUAL SOURCE ENERGY METER SMART - SME 204(CT)

# INTRODUCTION

This document provides operating, maintenance and installation instructions. The unit measures and displays the characteristics of single phase two wires(1p2w), three phase three wires(3p3w,) and three phase four wires(3p4w) supplies, including KWh, kVarh, KW, KVar, KVA, PF, Frequency, Voltage, Current, dmd. THD etc. Energy is measured in terms of kWh, kVArh. Maximum demand current can be measured over preset periods of up to 60minutes. The requisite current input(s) are obtained via current transformers(CT).

This meter can be configured to work with a wide range of CTs, giving the unit a wide range of operation.Built-in interfaces provides pulse and RS485 Modbus RTU outputs.Configuration is password protected.

This unit has 2 Source Powers and can show T1 energy and T2 energy. If you want to shift T1 to T2, as far as there is 230V load between terminal 7 and 8 ,the meter will count up to T2. When T1 is working, you can get Pulse1 output 2 from pin 9 & 10. When T2 is working, you can get Pulse2 output from pin 11 & 12. Both Pulse 1 output and Pulse 2 output Rate are configurable.

### **1.1 Unit Characteristics**

The Unit can measure and display:

- Line voltage and THD% (total harmonic distortion) of all phases
- Line Frequency
- Currents, Current demands and current THD% of all phases
- Power, maximum power demand and power factor
- Active energy imported and exported
- Reactive energy imported and exported

The unit has password-protected set-up screens for:

- Changing password
- Supply system selection 1p2w, 3p3w,3p4w
- Demand Interval time
- Reset for demand measurements
- Pulse output duration

Two pulse output indicates real-time energy measurement. An RS485 output allows remote monitoring from another display or a computer.

### **1.2 Current Transformer Primary Current**

The unit can be configured to operate with CT ratio between primary current and secondary current. The secondary CT has two options: 1A/5A

### 1.3 RS485 Serial Modbus RTU

This uses an RS485 serial port with Modbus RTU protocol to provide a means of remotely monitoring and controlling the Unit

Set-up screens are provided for setting up the RS485 port. Refers to section 4.8

## PULSE OUTPUT

This provides two pulse outputs that clock up measured T1 active energy and T2 active energy. The default constant for active energy is 3200imp/kWh. The pulse width for active energy can be set from the set-up menu.

### 2. Start up screen

| 1лл2 MD & MPORT EXPORTIII<br>L <sup>1-2</sup> Т -8.8.8.8 MkWh<br>L <sup>2-3</sup> Х -8.8.8.8 MkVArh<br>N <b>Σ -8.8.8.8</b> MkVArh<br>Hz<br>L <sup>3-1</sup> MkVA<br>ФХ (Э) -8.8.8.8 PF C1C2 | The first screen lights up all display segments and can be used as a display check.  |
|----------------------------------------------------------------------------------------------------|--------------------------------------------------------------------------------------|
| 50FE<br>11<br>01.03                                                                                                    | The second screen indicates the firmware installed in the unit and its build number. |
| 1n52<br>2852<br>2855                                                                                                    | The interface performs a self-test and indicates the result if the test passes.      |

\*After a short delay, the screen will display active energy measurements.

### 3. Measurements

|     | Selects the Voltage and Current display screens<br>In Set-up Mode, this is the "Left" or "Back" button. |
|-----|----------------------------------------------------------------------------------------------------|
| M A | Select the Frequency and Power factor display screens<br>In Set-up Mode, this is the "Up" button        |
| P V | Select the Power display screens<br>In Set-up Mode, this is the "Down" button                           |
| E + | Select the Energy display screens<br>In Set-up mode, this is the "Enter" or "Right" button              |

### 3.1 Voltage and Current

| Each successi                                      | ve pressing of the $U/I_{\infty}$ but | ton selects a new range:      |
|----------------------------------------------------|---------------------------------------|-------------------------------|
| L <sup>1</sup><br>L <sup>2</sup><br>L <sup>3</sup> | 000.0v<br>000.0<br>000.0              | Phase to neutral voltages     |
| L1<br>L2<br>L3                                     | 0.000<br>0.000 ^<br>0.000             | Current on each phase         |
| L <sup>1</sup><br>L <sup>2</sup><br>L <sup>3</sup> | 00.00 v %thd<br>00.00<br>00.00        | Phase to neutral voltage THD% |
| L1<br>L2<br>L3                                     | 00.00<br>00.00<br>00.00               | Current THD% for each phase   |

### 3.2 Frequency and Power factor and Demand

| Each successive pressing of the but | tton selects a new range:          |
|-------------------------------------|------------------------------------|
|                                     | Frequency and Power Factor (total) |
|                                     |                                    |
|                                     |                                    |
| ≥ 0000                              |                                    |
|                                     |                                    |
| Ü.SSS PF                            |                                    |

| L <sup>1</sup> 0.999<br>L <sup>2</sup> 0.999<br>L <sup>3</sup> 0.999 PF                     | Power Factor of each phase |
|---------------------------------------------------------------------------------------------|----------------------------|
| <b>D.000</b> kW<br><b>S</b>                                                                 | Maximum Power Demand       |
| L <sup>1</sup> <b>0.000</b><br>L <sup>2</sup> <b>0.000</b> A<br>L <sup>3</sup> <b>0.000</b> | Maximum Current Demand     |

### 3.3 Power

| Each successive pressing of the | P v bu | tton select a new range:             |
|---------------------------------|--------|--------------------------------------|
|                                 |        | Instantaneous Active Power in kW     |
|                                 | kW     |                                      |
|                                 |        |                                      |
|                                 |        |                                      |
|                                 | 1      |                                      |
| 0.0 0 0                         |        |                                      |
|                                 |        | Instantaneous Reactive Power in kVAr |
| l' nnnn                         | 1      |                                      |
|                                 |        |                                      |
|                                 | kvar   |                                      |
|                                 |        |                                      |
| U.U U U                         |        |                                      |

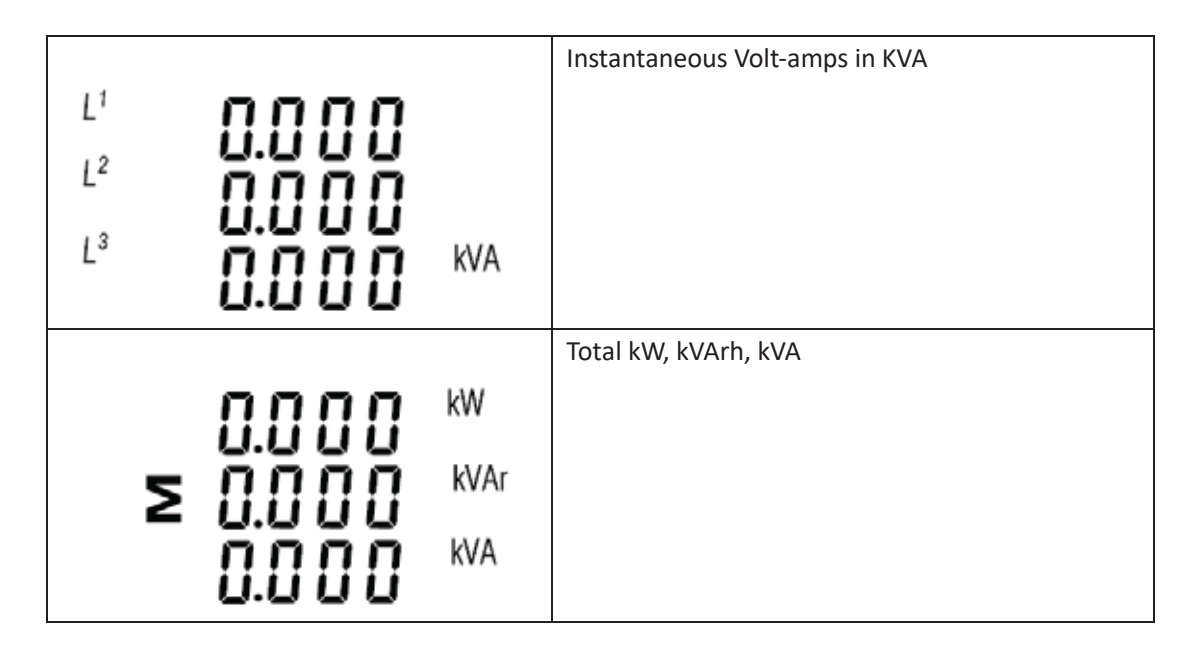

### 3.4 Energy Measurements

| Each successive pressing of the but    | ton selects a new range:      |
|----------------------------------------|-------------------------------|
| <b>0000</b> <sup>kWh</sup><br>≥ 03 1.4 | Total active energy in kWh    |
| INPORT<br>I.J IY                       | Imported active energy in kWh |
| EXPORT<br>COCO<br>COCO<br>COCO         | Exported active energy in kWh |

|                         |            | T1 active energy in kWh                                                             |
|-------------------------|------------|-------------------------------------------------------------------------------------|
| T (ruN<br>0000<br>000.1 | kWh        | When T1 working, the symbol" T1" will be flashing                                   |
| T Z<br>0000<br>0000     | kWh        | T2 active energy in kWh<br>When T2 working, the symbol "T2" will be<br>flashing     |
| 0000<br>2000.0          | kVArh      | Total reactive energy in kVArh                                                      |
|                         | kVArh      | Imported reactive energy in kVArh                                                   |
|                         | D<br>kVArh | Exported reactive energy in kVArh                                                   |
| Π                       | kVArh      | T1 reactive energy in kVArh<br>When T1 working, the symbol "T1" will be<br>flashing |

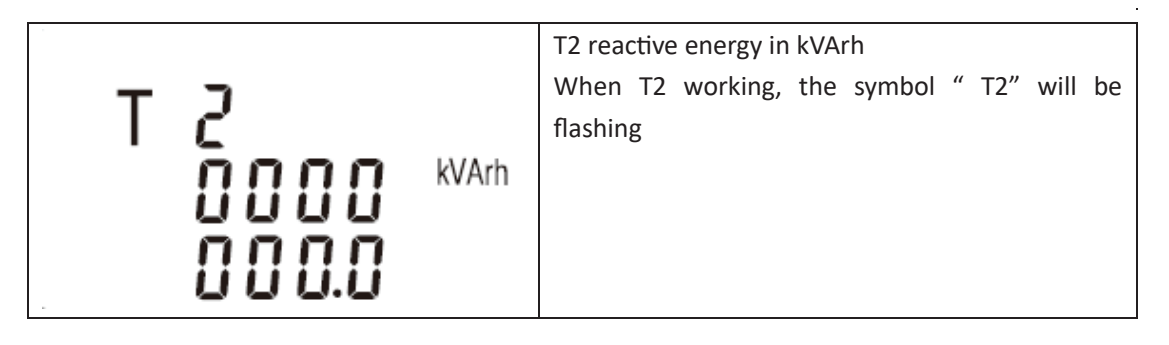

### Setting Up

To enter set-up mode, pressing the button for 3 seconds, until the password screen appears.

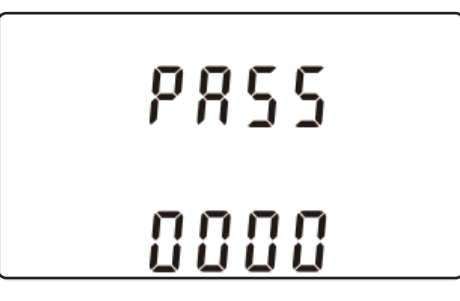

Setting up is password-protected so you must enter the correct password (default '1000') before processing. If an incorrect password is entered, the display will show: PASS Err

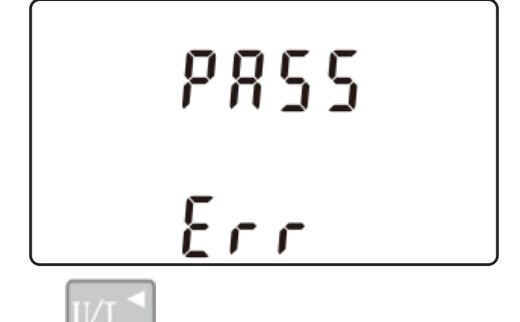

To exit setting-up mode, press

repeatedly until the measurement screen is restored.

### 4.1 Set-up Entry Methods

Some menu items, such as password and CT, require a four-digit number entry while others, such as supply system, require selection from a number of menu options.

### 4.1.1 Menu Option Selection

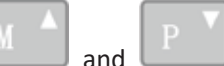

1) Use the **under and under and buttons** to select the required item from the menu shown in section 4.1. selection does not roll over between bottom and top of list

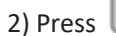

to confirm your selection

3) If an item flashes, then it can be adjusted by the  $\Box$ 

and P

buttons. If not, there

| 4) Having selected an option from the current layer, press to confirm your selection.             |
|---------------------------------------------------------------------------------------------------|
| The SET indicator will appear.                                                                    |
| 5) Having completed a parameter setting, press U/I to return to a higher menu level. The          |
| SET indicator will be removed and you will be able to use the and and buttons for                 |
| further menu selection.                                                                           |
| 6) On completion of all setting-up, press repeatedly until the measurement screen is              |
| restored.                                                                                         |
|                                                                                                   |
| 4.1.2 Number Entry Procedure                                                                      |
| When Setting up the unit , some screens require the entering of a number. In particular, on entry |
| to the setting up section, a password must be entered. Digits are set individually, from left to  |
| right. The procedure is as follows:                                                               |

1) The current digit to be set flashes and is set using the

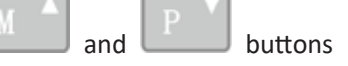

2) Press to confirm each digit setting. The SET indicator appears after the last digit has been set.

3) After setting the last digit, press to exit the number setting routine. The SET indicator will be removed.

### CHANGE PASSWORD

| 582<br>P855<br>1000 | Use the and P to choose the change password option                                                                         |
|---------------------|----------------------------------------------------------------------------------------------------|
| 582<br>P855<br>1000 | Press the <b>E</b> to enter the change password routine. The new password screen will appear with the first digit flashing |

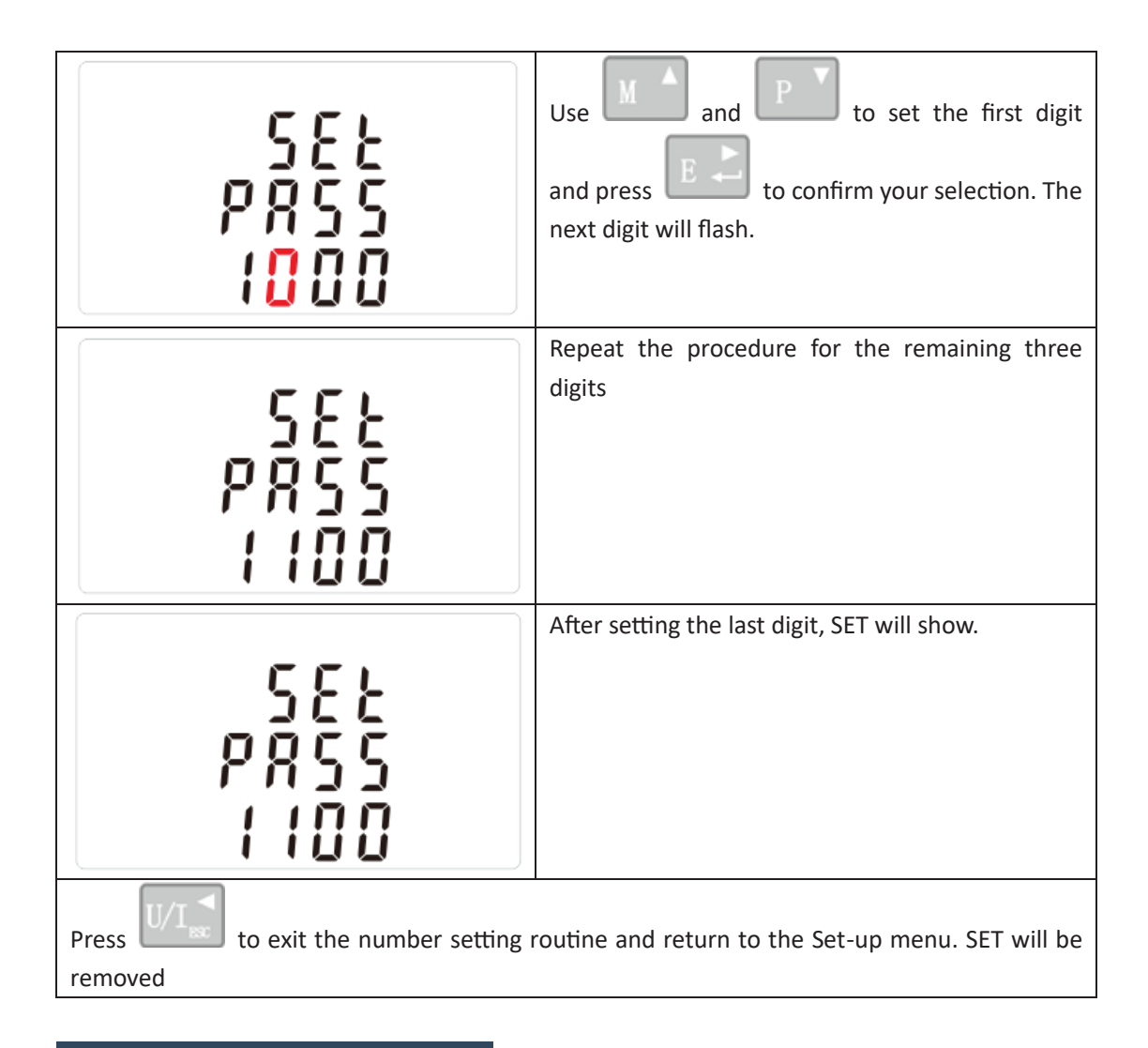

### **DIT Demand Itegration Time**

This sets the period in minutes over which the current and power readings are integrated for maximum demand measurement. The options are: off, 5, 10,15 30,60 minutes

| 582<br>d 72<br>70 | From the set-up menu, use And P buttons to select the DIT option. The screen will show the currently selected integration time. |
|-------------------|----------------------------------------------------------------------------------------------------|
| 582<br>872<br>872 | Press <b>E</b> to enter the selection routine. The current time interval will flash                                             |

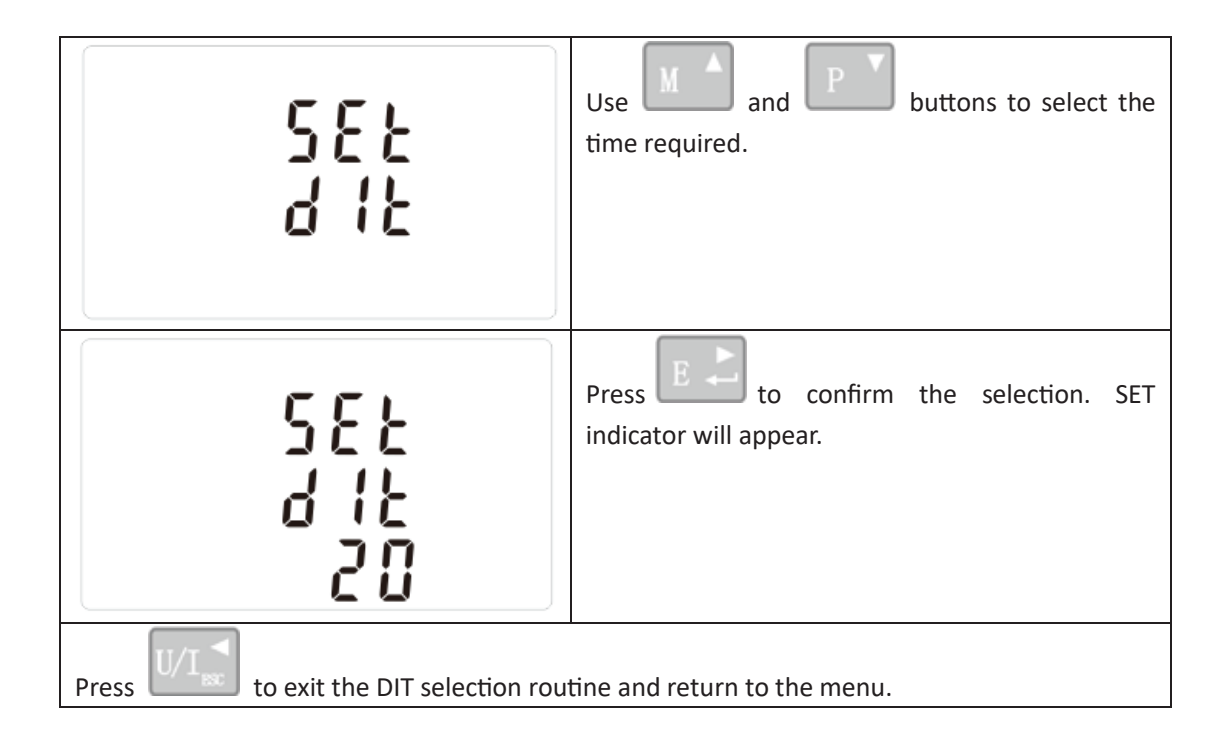

## Suppy System

Use this section to set the type of power supply being monitored.

| 545<br>323 | From the Set-up menu, use And P buttons to select the System option. The screen will show the currently selected power supply . |
|------------|----------------------------------------------------------------------------------------------------|
| 545<br>383 | Press to enter the selection routine. The current selection will flash                                                          |
| 545<br>122 | Use and <b>P</b> buttons to select the required system option: 1P2(W),3P3(W) ,3P4(W)                                            |

Ð

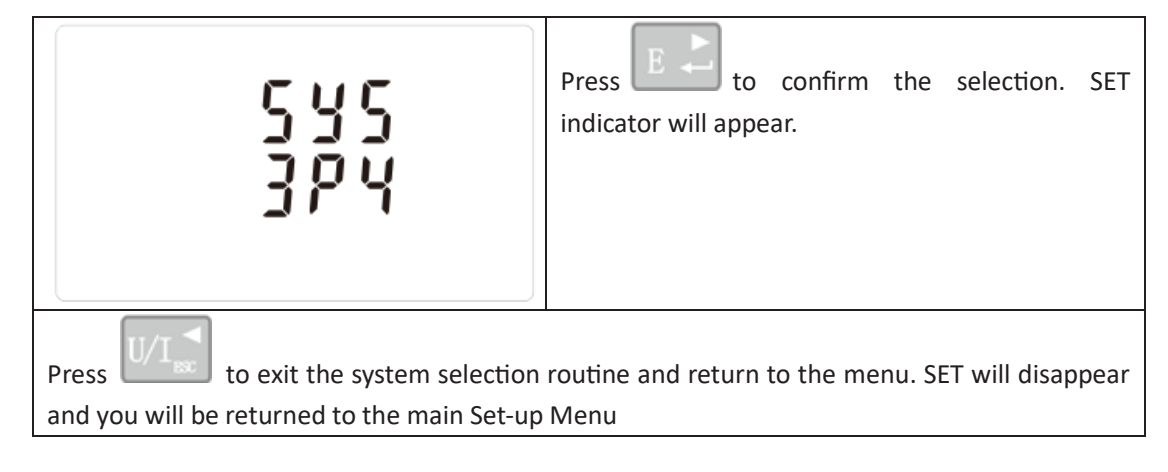

# СТ

The CT option sets the secondary current(CT2 1A or 5A) of the current transformer (CT) that wires to the meter.

| 588<br>682<br>5                                      | From the Set-up menu, use And P buttons to select the CT option. |
|------------------------------------------------------|------------------------------------------------------------------|
|                                                      | Secondary CT setting                                             |
| 582<br>622<br>5                                      | Press to enter the CT secondary current selection routine.:5A/1A |
|                                                      | Set CT Ratio value                                               |
| [ }                                                  | Press E to enter the CT Ratio setting                            |
| r 8 E E<br>0 0 0 1                                   | screen.The range is from 0001 to 9999.                           |
| For example, if set the ratio to be 100, currentx100 | it means the primary current equals secondary                    |

### ΡΤ

The PT option sets the secondary voltage (PT2 100 to 500V) of the Voltage transformer (PT) that wires to the meter.

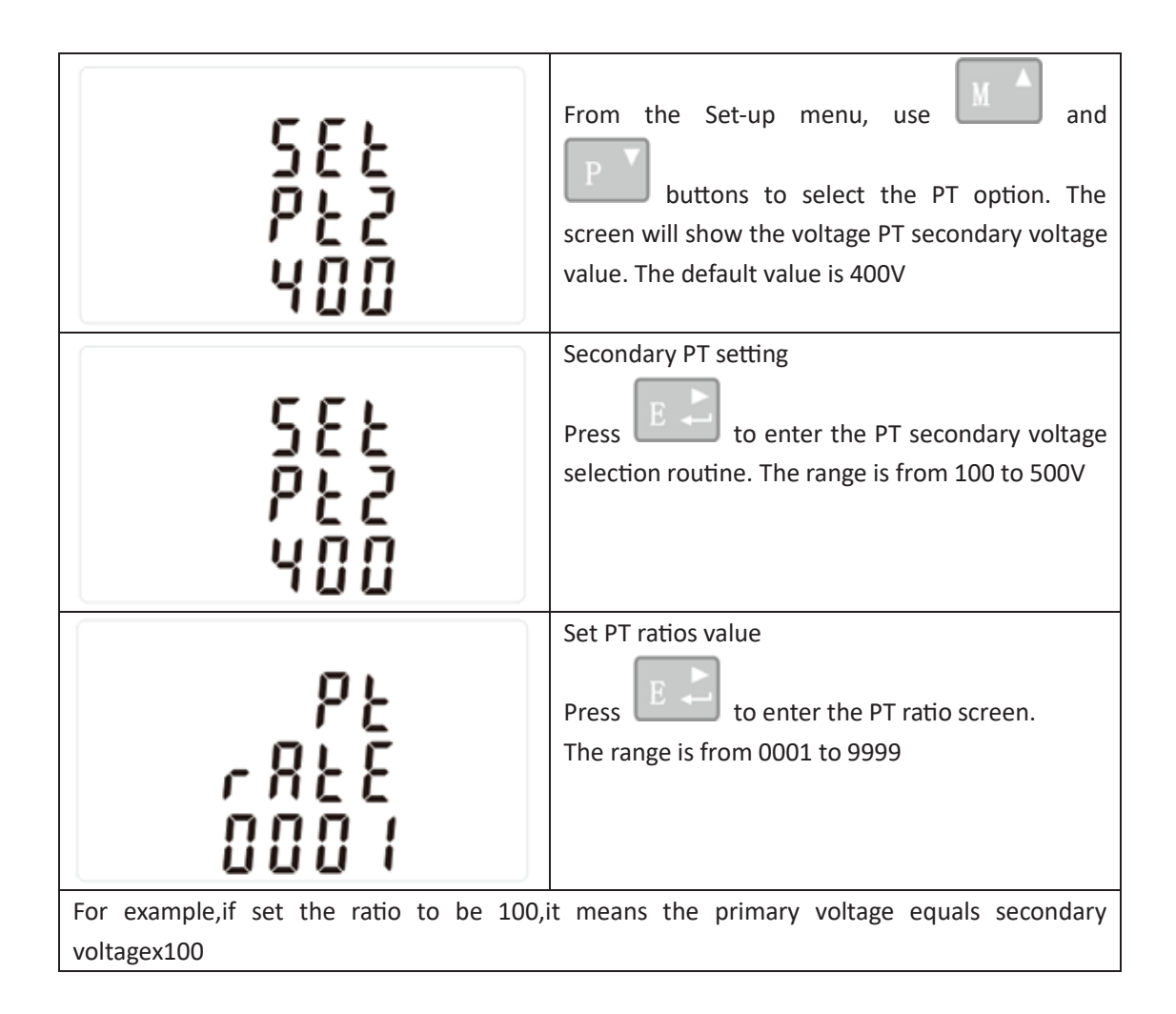

### Pulse Output

Use this to set the energy represented by each pulse. Rate can be set to 1 pulse per 0.01kWh/0.1kWh/10kWh/100/1000kWh.

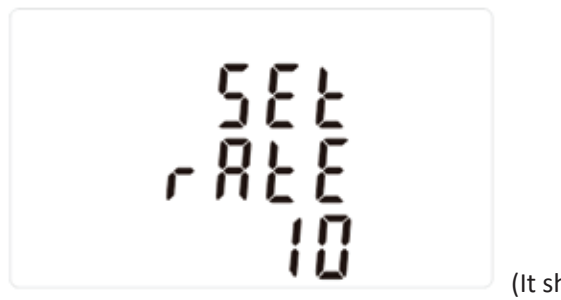

(It shows 1 impulse = 10kWh/kVArh)

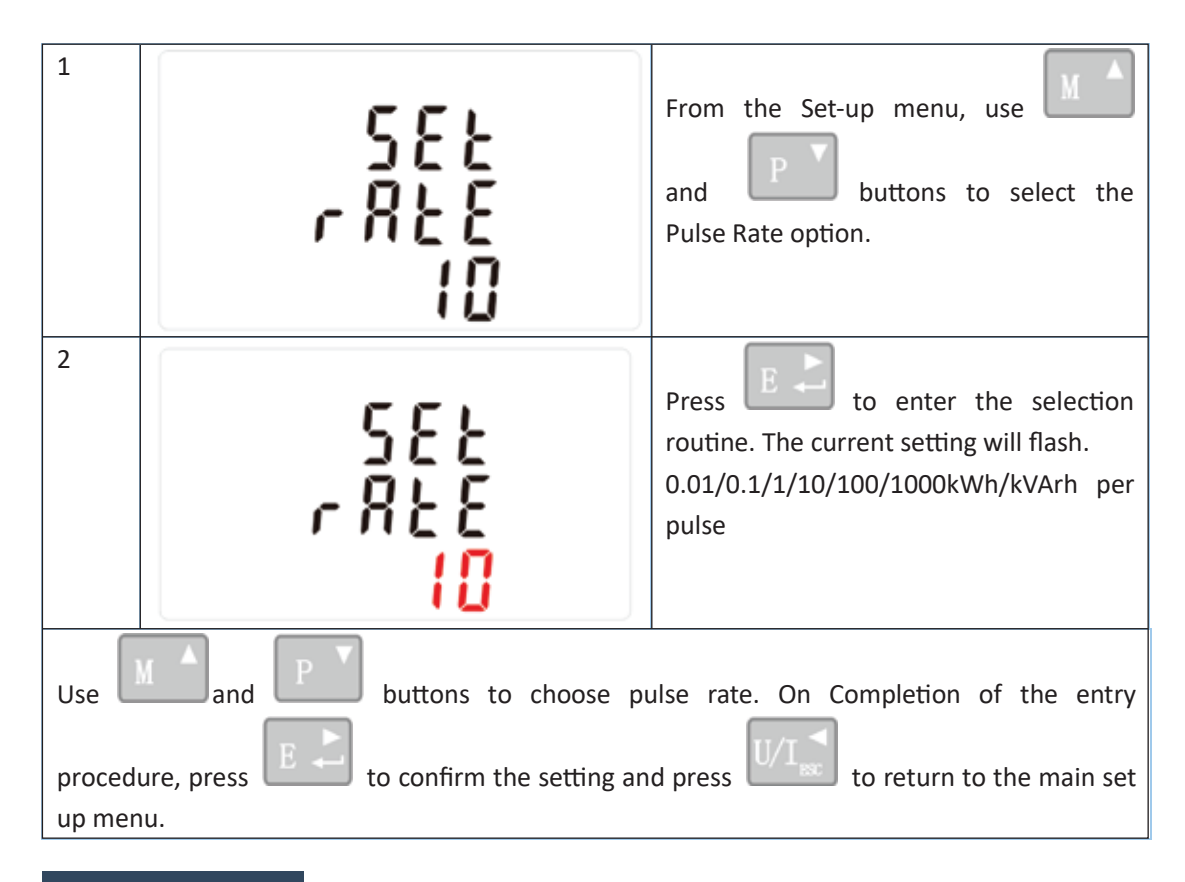

### **Pulse Duration**

The energy monitored can be active or reactive and the pulse width can be selected as 200, 100 or 60ms.

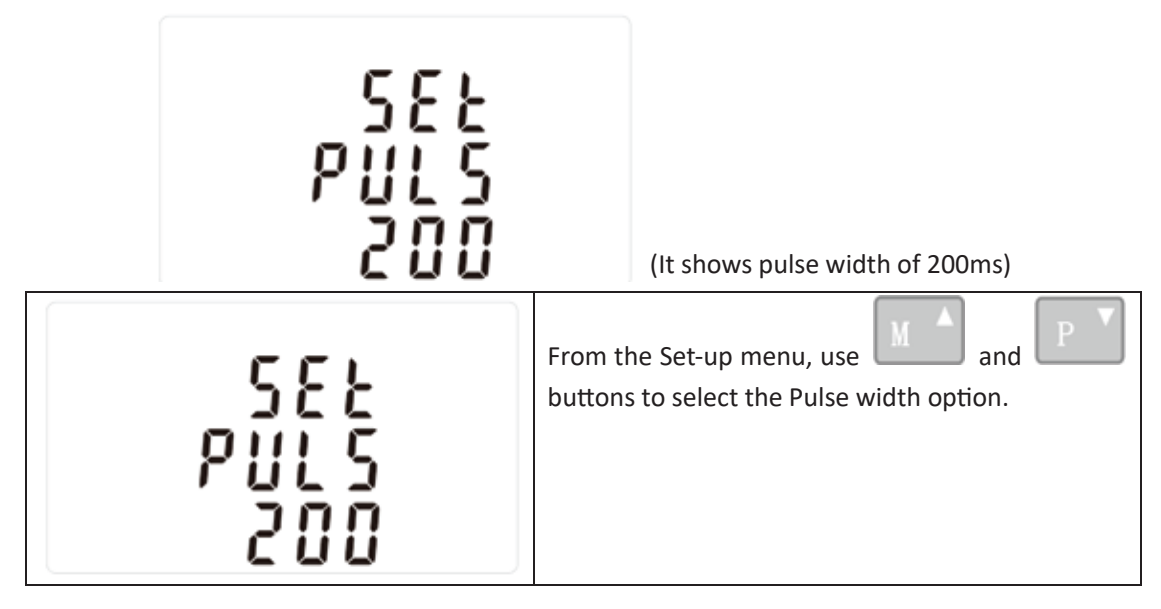

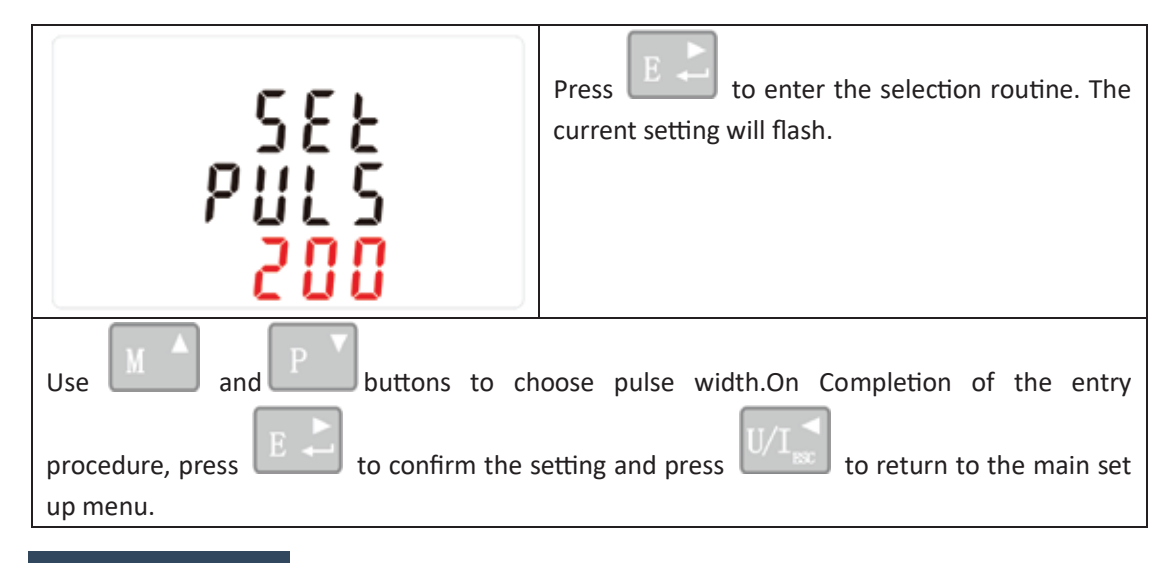

### Communiation

There is a RS485 port can be used for communication using Modbus RTU protocol. For Modbus RTU, parameters are selected from Front panel.

# RS485 Address

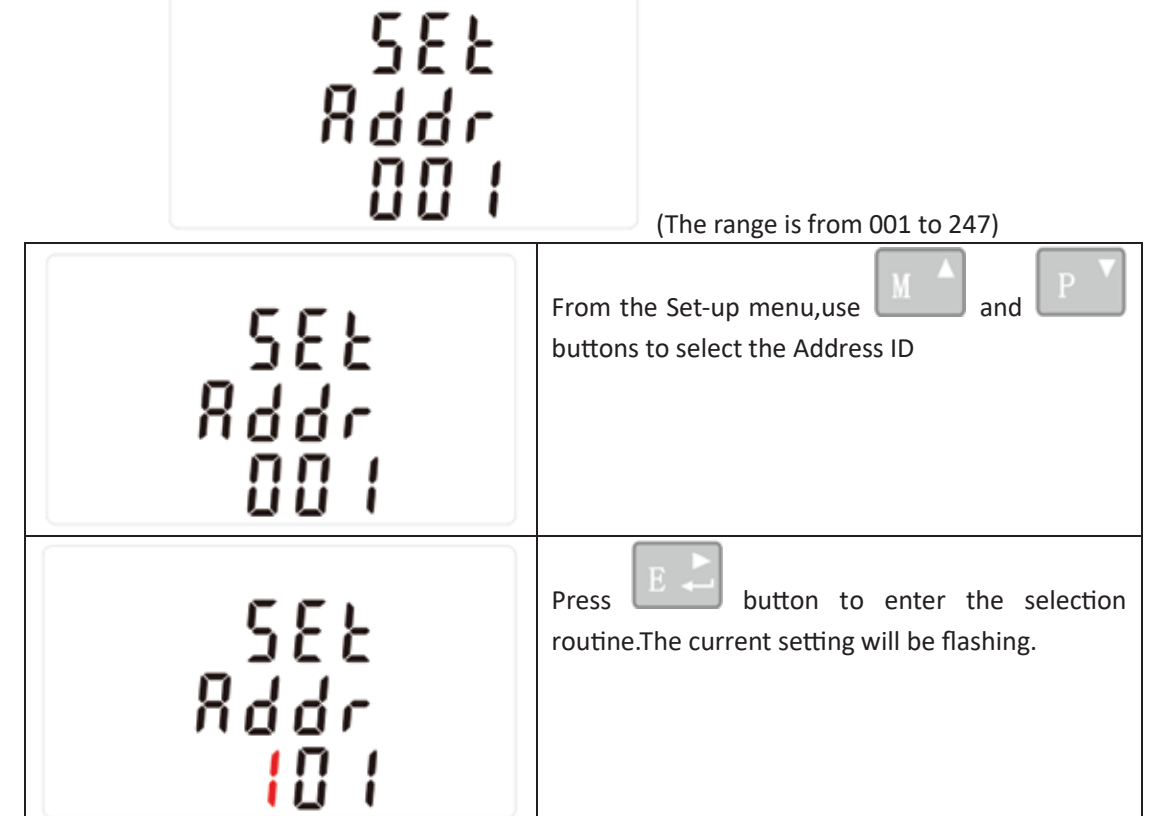

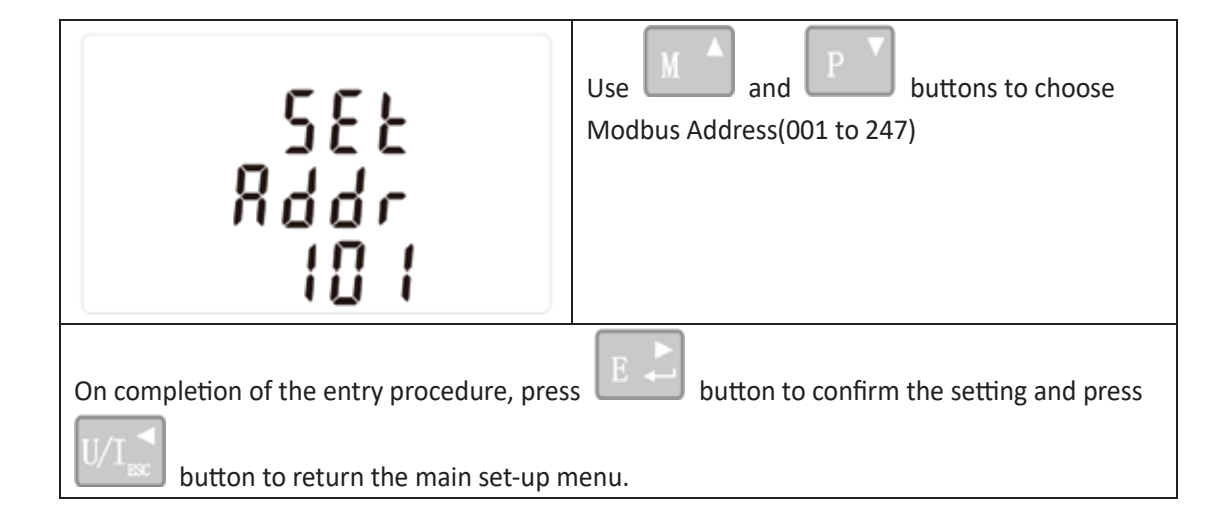

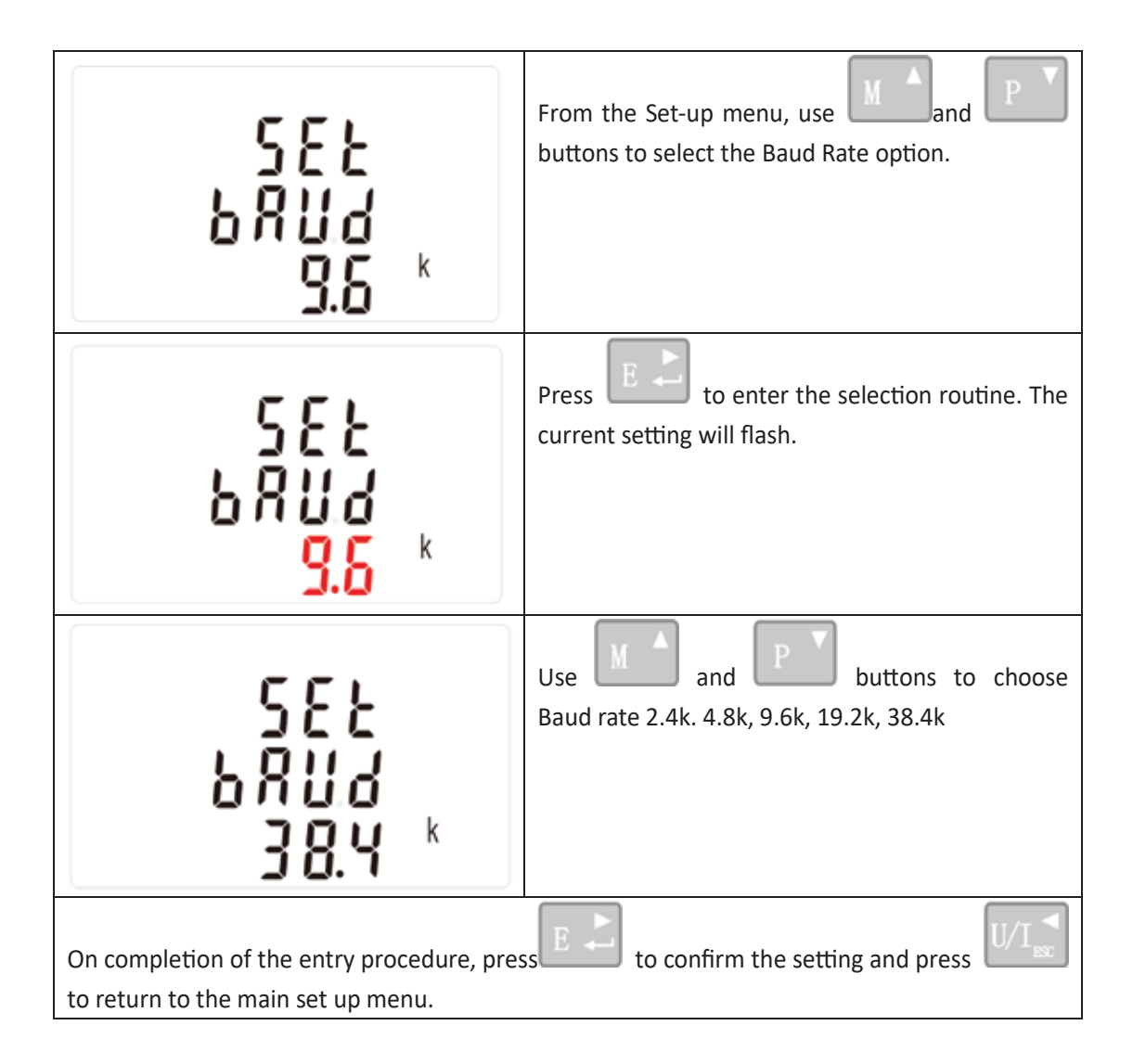

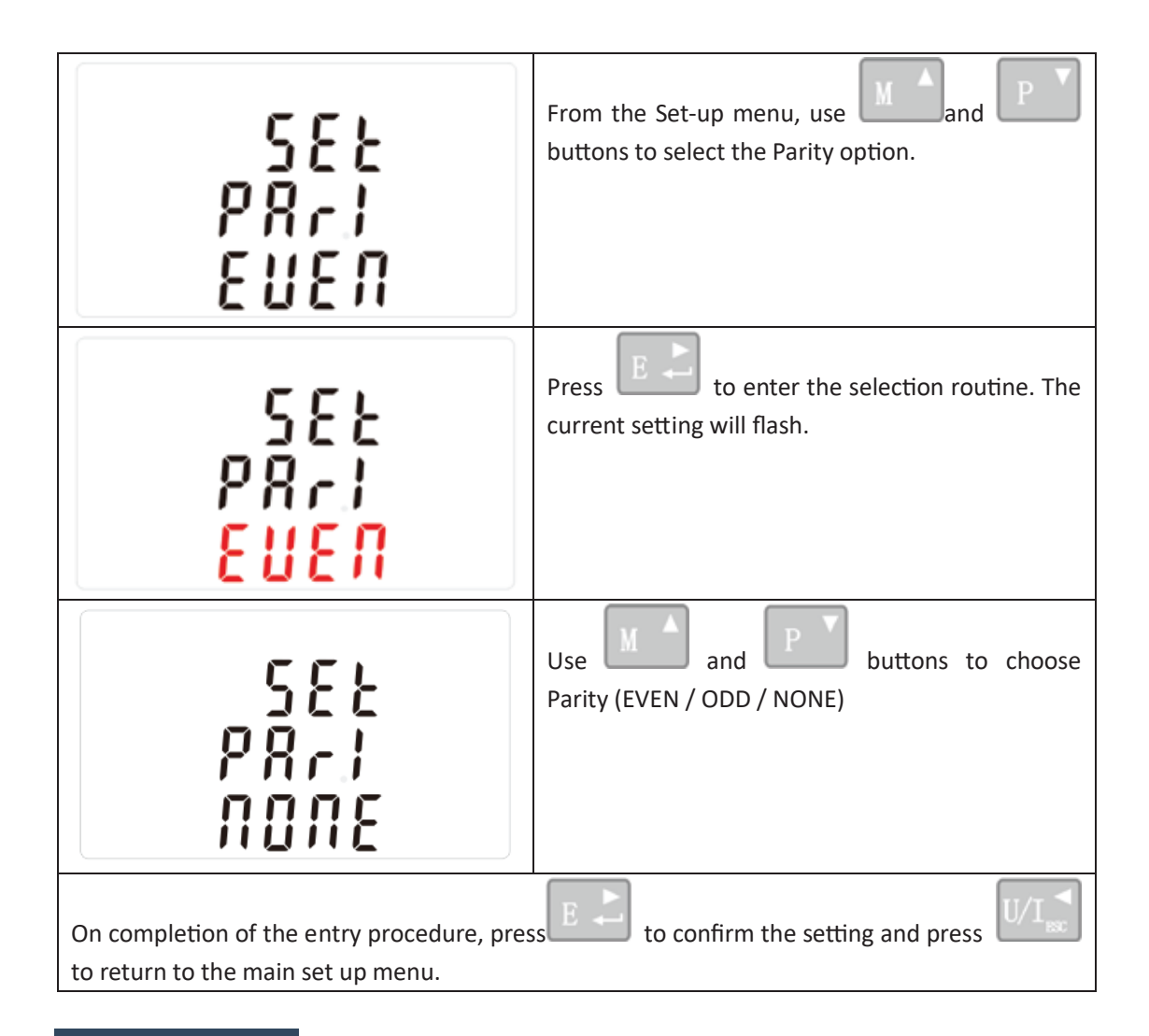

### **Stop Bits**

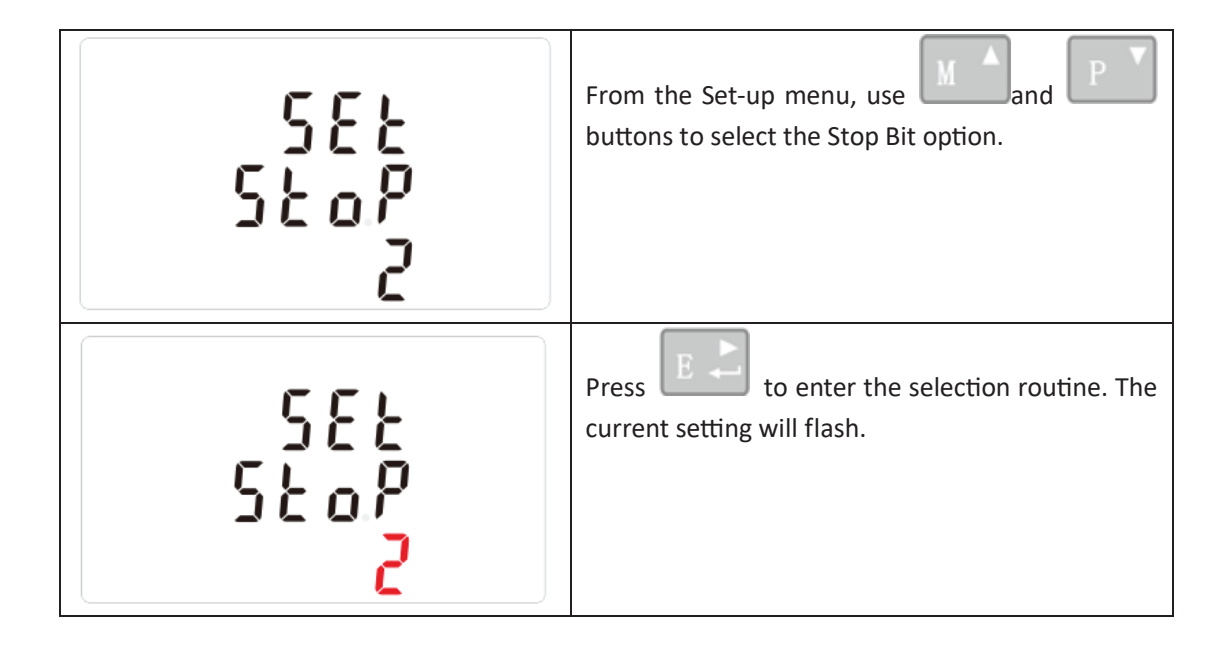

 SEE
 Use and buttons to choose

 Stop Bit (2 or 1)
 Stop Bit (2 or 1)

 On completion of the entry procedure, press
 to confirm the setting and press

 Image: Content of the main set up menu.
 to return to the main set up menu.

### CLR

The meter provides a function to reset the maximum demand value of current and power.

| EL r                                                                     | From the Set-up menu, use and buttons to select the reset option. |
|--------------------------------------------------------------------------|-------------------------------------------------------------------|
|                                                                          | Press <b>E</b> to enter the selection routine. The MD will flash. |
| Press E Confirm the setting and press to return to the main set up menu. |                                                                   |

### Reverse connected current inputs correction set up

| 1 |       | use M A and P buttons to   |
|---|-------|----------------------------|
|   | 555   | celect page "SET sys cont" |
|   |       | select page SLT sys cont   |
|   | 545   |                            |
|   | rõõĩ  |                            |
|   | LÜIIE |                            |

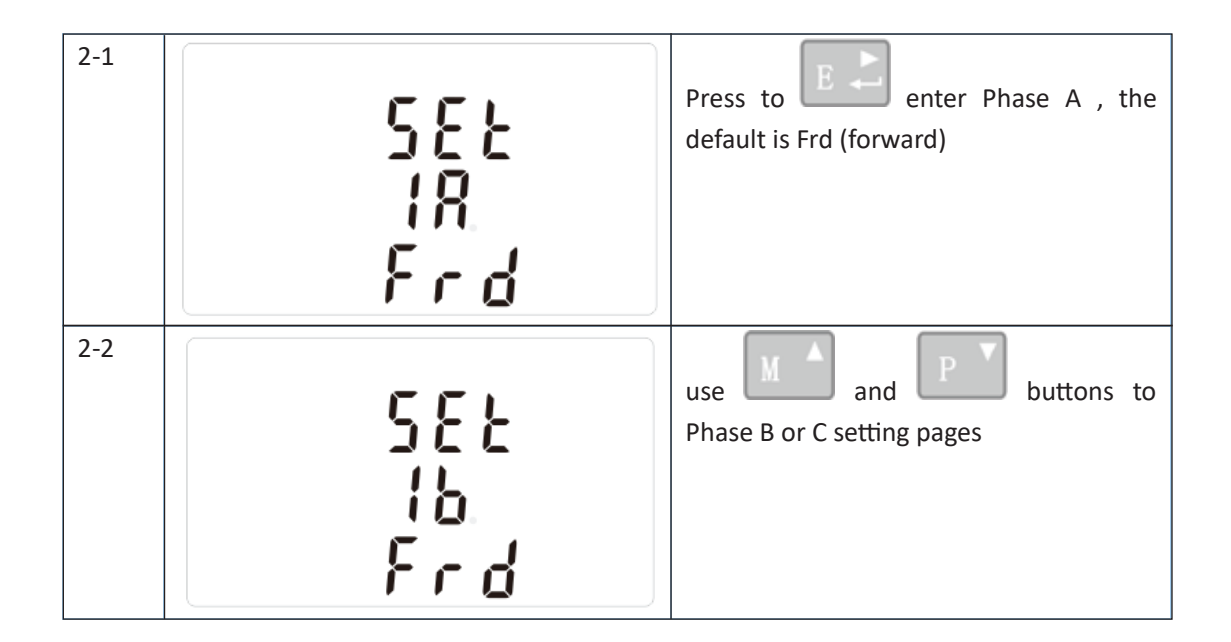

### How to operate if phase A is reversely connected

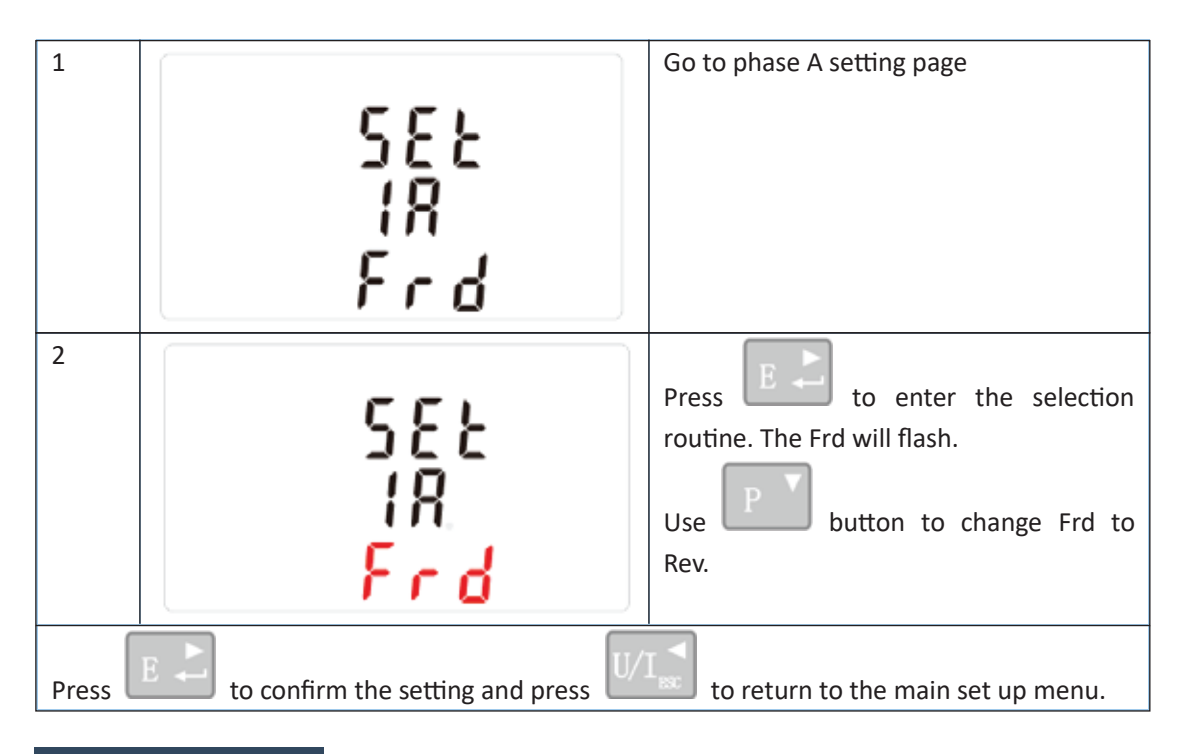

### **SPECIFICATIONS**

### **Measured Parameters**

The unit can monitor and display the following parameters of a single phase two wire(1p2w), three phase three wire(3p3w) or four phase four wire(3p4w) supply.

### Voltage and Current

Phase to neutral voltages 100 to 276V a.c. (not for 3p3w supplies) Voltages between phases 173 to 480V a.c. (3p supplies only)

Percentage total voltage harmonic distortion (THD%) for each phase to N (not for 3p3w supplies) Percentage voltage THD% between phases (three phase supplies only) Current THD% for each phase

### 5.1.2 Power factor and Frequency and Max. Demand

Frequency in Hz Instantaneous power: Power 0 to 3600 MW Reactive Power 0 to 3600 MVAr Volt-amps 0 to 3600 MVA Maximum demanded power since last Demand reset Power factor Maximum neutral demand current, since the last Demand reset (for three phase supplies only)

### 5.1.3 Energy Measurements

| Imported/Exported active energy   | 0 to 9999999.9 kWh   |
|-----------------------------------|----------------------|
| Imported/Exported reactive energy | 0 to 9999999.9 kVArh |
| Total active energy               | 0 to 9999999.9 kWh   |
| Total reactive energy             | 0 to 9999999.9 kVArh |

### 5.2 Measured Inputs

Voltage inputs through 4-way fixed connector with 2.5mm<sup>2</sup> stranded wire capacity. single phase two wire(1p2w), three phase three wire(3p3w) or four phase four wire(3p4w) unbalanced. Line frequency measured from L1 voltage or L3 voltage.

Three current inputs (six physical terminals) with 2.5mm<sup>2</sup> stranded wire capacity for connection of external CTs. Nominal rated input current 5A or 1A a.c. Rms.

### 5.3 Accuracy

| Voltage                     | 0.5% of range maximum                            |
|-----------------------------|--------------------------------------------------|
| Current                     | 0.5% of nominal                                  |
| Frequency                   | 0·2% of mid-frequency                            |
| Power factor                | 1% of unity (0.01)                               |
| Active power (W)            | ±1% of range maximum                             |
| Reactive power (VAr)        | ±2% of range maximum                             |
| Apparent power (VA)         | ±1% of range maximum                             |
| Active energy (Wh)          | Class 1 IEC 62053-21                             |
| Reactive energy (VARh)      | ±2% of range maximum                             |
| Total harmonic distortion   | 1% up to 31st harmonic                           |
| Temperature co-efficient    | Voltage and current = 0.013%/°C typical          |
| Response time to step input | 1s, typical, to >99% of final reading, at 50 Hz. |

### 5.7 Environment

| Operating temperature | -25°C to +55°C*                 |
|-----------------------|---------------------------------|
| Storage temperature   | -40°C to +70°C*                 |
| Relative humidity     | 0 to 90%, non-condensing        |
| Altitude              | Up to 2000m                     |
| Warm up time          | 1 minute                        |
| Vibration             | 10Hz to 50Hz, IEC 60068-2-6, 2g |

### **5.4 Interfaces for External Monitoring**

Three interfaces are provided:

- An RS485 communication channel that can be programmed for Modbus RTU protocol
- An pulse output indicating real-time measured energy.(configurable)
- An pulse output 3200imp/kWh (not configurable)
- The Modbus configuration (Baud rate etc.) and the pulse relay output assignments (kW/kVArh,import/export etc.) are configured through the Set-up screens.

### 5.5.1 Pulse Output

The pulse output can be set to generate pulses to represent kWh. Rate can be set to generate 1 pulse per: 0.01 = 10 Wh/VArh 0.1 = 100 Wh/VArh 1 = 1 kWh/kVArh 10 = 10 kWh/kVArh 100 = 100 kWh/kVArh Pulse width 200/100/60 ms. Relay Rating 230V ac 50mA Pulse width: 200/100(default)/60ms Pulse output 2 is non-configurable. It is fixed up with total kWh. The constant is 3200imp/kWh.

### 5.5.2 RS485 Output for Modbus RTU

For Modbus RTU, the following RS485 communication parameters can be configured from the Set-up menu: Baud rate 2400, 4800, 9600, 19200, 38400 Parity none(default)/odd/even Stop bits 1 or 2 RS485 network address nnn – 3-digit number, 1 to 247 Modbus™ Word order Hi/Lo byte order is set automatically to normal or reverse. It cannot be configured from the set-up menu.

#### 5.6 Reference Conditions of Influence Quantities

Influence Quantities are variables that affect measurement errors to a minor degree. Accuracy is verified under nominal value (within the specified tolerance) of these conditions.

| Ambient temperature               | 23°C ±1°C                                |
|-----------------------------------|------------------------------------------|
| Input waveform                    | 50 or 60Hz ±2%                           |
| Input waveform                    | Sinusoidal (distortion factor < 0.005)   |
| Auxiliary supply voltage          | Nominal ±1%                              |
| Auxiliary supply frequency        | Nominal ±1%                              |
| Auxiliary supply waveform (if AC) | Sinusoidal (distortion factor < $0.05$ ) |
| Magnetic field of external origin | Terrestrial flux                         |
|                                   |                                          |

### 5.8 Mechanics

| DIN rail dimensions | 72 x 94.5 mm (WxH) per DIN 43880 |
|---------------------|----------------------------------|
| Mounting            | DIN rail (DIN 43880)             |
| Sealing             | IP20 (minimum)                   |
| Material            | Self-extinguishing UL 94 V-0     |

### DIMENSIONS

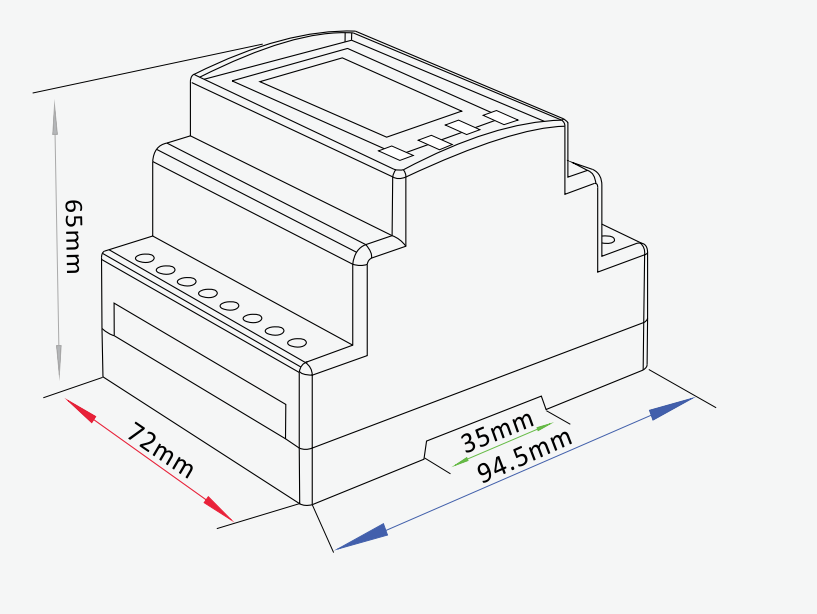

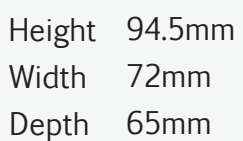

### THREE PHASE THREE WIRE

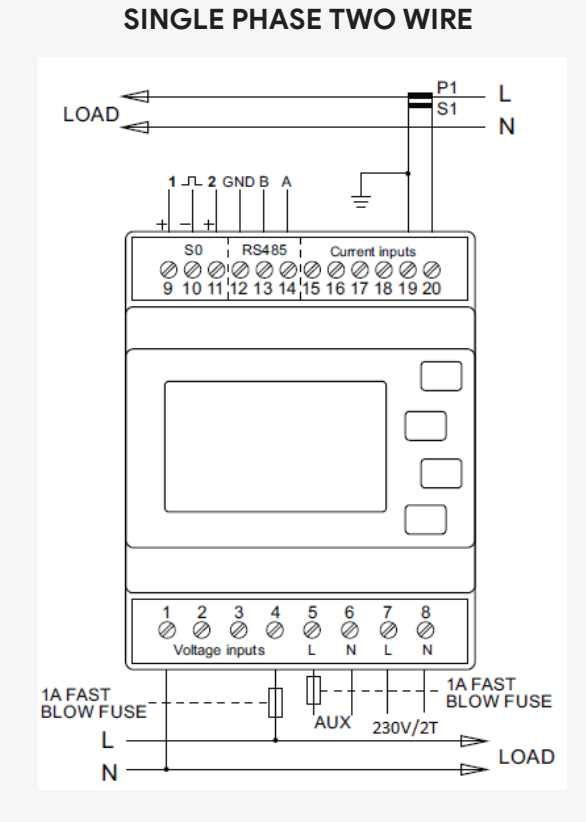

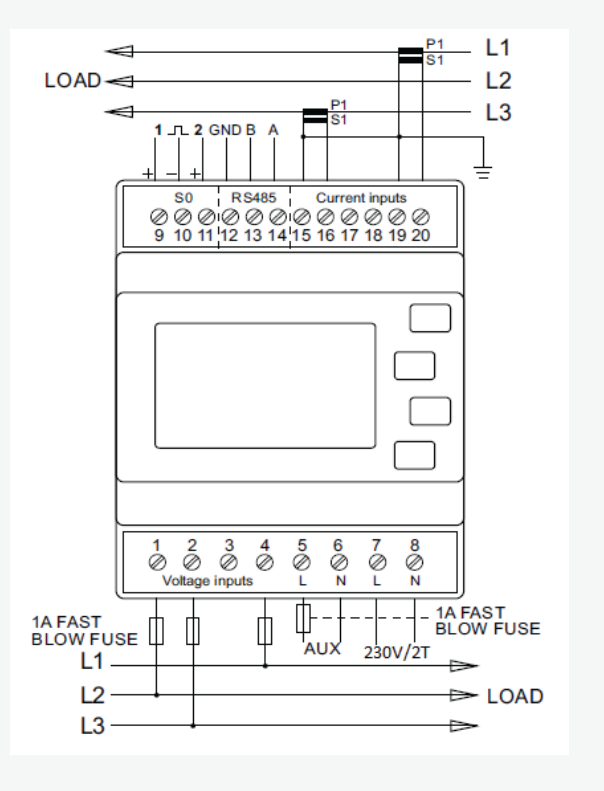

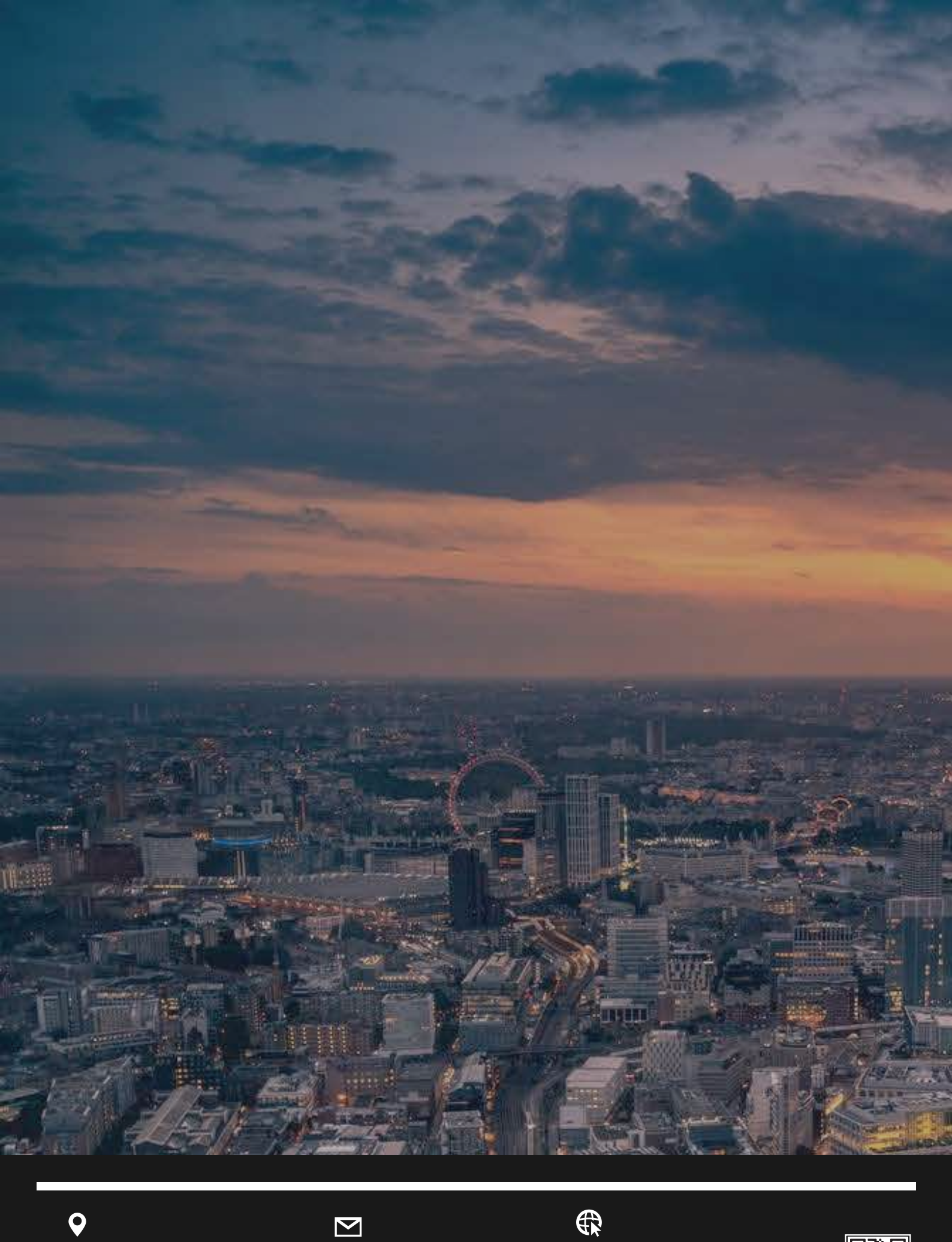

# •

UNIT C7/4 Inchinnan Industrial Park Glasgow, Renfrewshire PA49RJ, UNITED KINGDOM

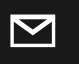

info@smart-controllers.com

www.smart-controllers.com

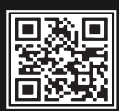